## 1. Gå till <u>www.stadium.se</u>

- 2. Klicka på ikonen 🙎 uppe i högra hörnet för att logga in eller skapa ett konto.
- 3. För den som har ett mobilt bankID klickar man på "Mobilt BankID" och loggar in.
- 4. För den som inte har ett mobilt bankID klickar man på "Registrera dig här" och fyller i alla uppgifter för att skapa ett konto. När kontot är skapat loggar man in genom att klicka på "Lösenord" istället för "Mobilt BankID".
- För att laget P-08 ska få bonus på köp på Stadium måste man gå in under "Stöd din förening" och söka efter Sundsvalls FF. Efter det väljer man "Sektion – Fotboll Ledare", "Lag – P-08" och klickar sedan "Välj".

| Sök förening  |                |     |   |
|---------------|----------------|-----|---|
| Sundsvalls FF | idsvalls FF    |     |   |
| Förening      | Sektion        | Lag |   |
| Sundsvalls FF | Fotboll Ledare | P08 | ~ |

6. Efter man har valt att stödja Sundsvalls FF P-08 klickar man på "Föreningar" i toppen på sidan.

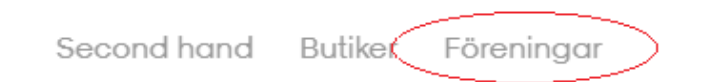

- 7. Sök upp och klicka på "Sundsvalls FF Fotboll".
- Välj kläder och storlek. Kom ihåg att välja "Valbart tryck" och ange spelarens initialer (exempelvis Kalle Eriksson = KE), detta för att lättare kunna hitta kläder som kommit bort på matcher och träningar.

OBS!!! Kläder med juniorstorlekar är namnsatta med Jr eller Y

9. Gå till kundkorg och fyll i uppgifter för betalning och leverans.

## Förslagsvis köps följande kläder:

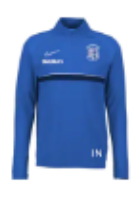

| NIKE Academy 21 Drill Top |  |
|---------------------------|--|
| Royal/White               |  |
| Tryckkostnad initialer:   |  |

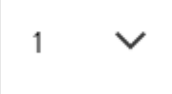

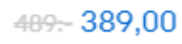

<del>199:-</del> 159,00

 $\times$ 

40:-

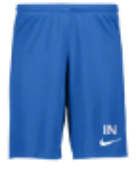

| NIKE Park Iii Short     | ×    |  |
|-------------------------|------|--|
| Royal                   |      |  |
| Tryckkostnad initialer: | 40:- |  |
|                         |      |  |

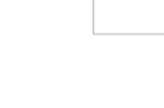

1

| ×                     | my21 Ss Top | Acade      | NIKE   |
|-----------------------|-------------|------------|--------|
|                       |             | 1          | Royal  |
| nitialer: 40          |             | kostnad ir | Tryckk |
|                       |             |            |        |
| <del>269</del> 219,00 |             | $\sim$     | 1      |

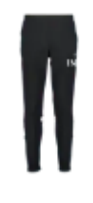

| ×                       | my 21 Trg Pnt           | Acade  | NIKE   |
|-------------------------|-------------------------|--------|--------|
|                         |                         | /White | Black/ |
| 40:-                    | Fryckkostnad initialer: |        |        |
|                         |                         |        |        |
| <del>449:-</del> 349,00 |                         | $\sim$ | 1      |